## Fiche Pratique

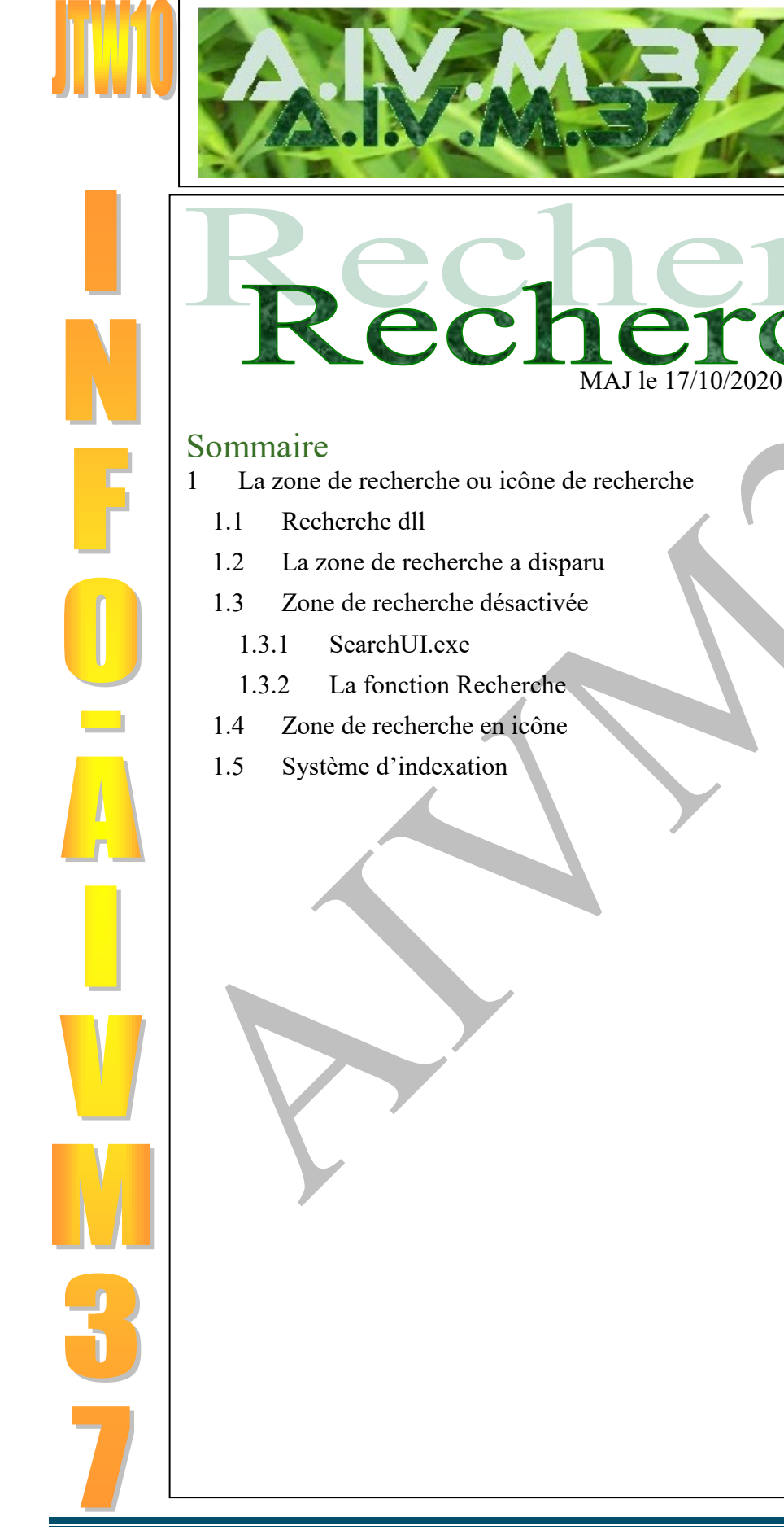

ociation loi 1901

er Informatique

Siège Ballan-Miré

Vidéo Multimédi

0

## 1 La zone de recherche ou icône de recherche

La zone de recherche (où j'ai désactivé Cortana temporairement, car elle ne comprenait rien à ce que je disais), donne des résultats sur le PC et sur le WEB. Malheureusement toutes les réponses sur le PC ne sont pas nécessairement indexées et le Web vous envoi sur des forums plus ou moins farfelues

## **1.1 Recherche dll**

#### Question

Comment faire une recherche de composants, d'applications ou autres, sur C sans Cortana la moucharde ? *Réponse* 

Par exemple, je recherche la dll : msvCR80.dll

Dans la zone de recherche je tape le nom msvCR80.dll. La proposition « Recherche dans mes documents personnels » qui apparaît, ne tient pas la route. Vous avez le choix entre Les trois barres horizontales, la maison (home), la roue dentelée (paramètres) ou les 3 petits points en haut de la fenêtre ci-jointe, en haut à droite (figure 1). Cliquez sur les 3 points. La fenêtre suivante (figure 2) apparaît alors. Cliquez sur Applications. Là enfin, vous allez pouvoir avoir un résultat. Cherchez les résultats avec « l'explorateur de fichiers ». Pourquoi faire simple quand on peut faire compliqué ?

La recherche sera faite partout. Pour savoir où est ce trouve le résultat de la recherche, cliquez bouton droit sur le résultat (ou l'un des résultats), et demandez à Ouvrir l'emplacement du fichier.

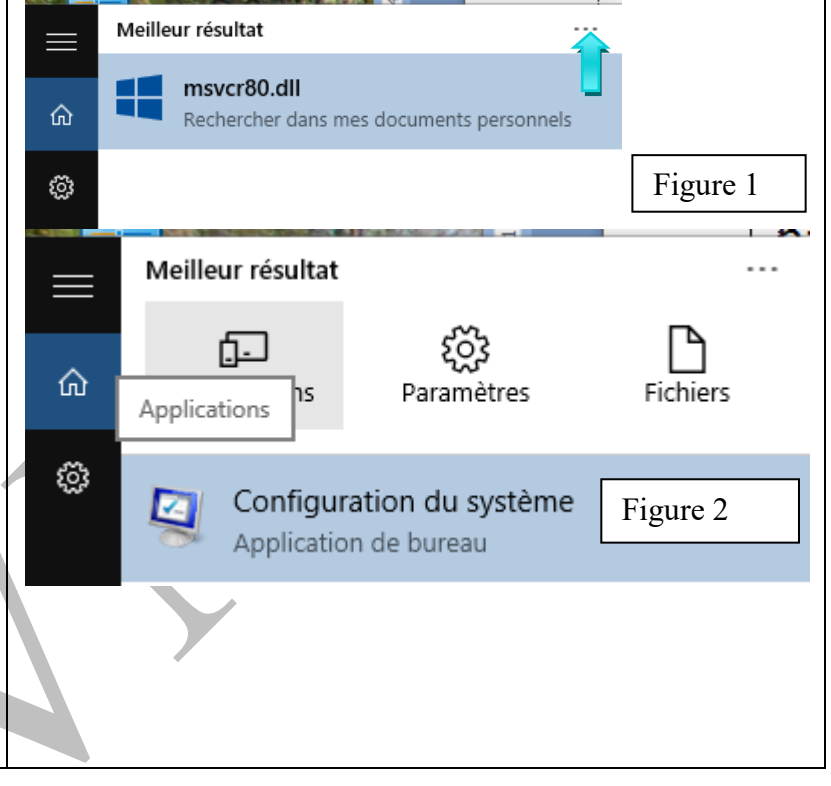

## 1.2 La zone de recherche a disparu

#### Question

#### Lorsque je clique du bouton droit sur la barre des tâches, je ne vois plus « Rrecherche » ? Réponse

En effet sur des postes récents, Recherche a été remplacée par Cortana (la moucharde de Microsoft), mais là encore les fonctionnalités sont les mêmes. Vous pouvez remplacer la zone de recherche par son icône de la même façon

| Question                                               |                                                   |          | Barres d'outils >                                                   |  |
|--------------------------------------------------------|---------------------------------------------------|----------|---------------------------------------------------------------------|--|
| L'icône de recherche, ou la zone de recherche, a tout  | Masquée                                           |          | Rechercher >                                                        |  |
|                                                        | <ul> <li>Afficher l'icône de recherche</li> </ul> | <b>~</b> | Afficher le bouton Applications actives                             |  |
| a'un coup completement alsparu a cote au bouton ae     | Afficher la zone de recherche                     | L .      | Bouton Afficher le clavier tactile                                  |  |
| démarrage. Comment la rétablir ?                       |                                                   | Ĩ.       | Cascade                                                             |  |
| Réponse                                                |                                                   |          | Afficher les fenêtres empilées<br>Afficher les fenêtres côte à côte |  |
| Facile mais faut-il le savoir                          |                                                   |          | Afficher le Bureau                                                  |  |
| Cliquez bouton droit à un endroit vide de la barre des |                                                   |          | Gestionnaire des tâches                                             |  |
| tâches Cliquez Rechercher et cochez ce que vous sou-   |                                                   |          | Verrouiller toutes les barres des tâches                            |  |
| denes. Enquez Recherener et coenez et que vous sou     |                                                   |          | Propriétés                                                          |  |
| haitez                                                 |                                                   |          |                                                                     |  |

#### Question

*Comment modifier les options d'indexation qui servent à faire des recherches sous Windows ?* 

#### Réponse

Les recherches se font du côté droit du drapeau Windows sur votre bureau. Ouvrez le panneau de configuration (soit depuis un raccourci sur le bureau, soit du bouton droit sur le drapeau Windows). Dans la zone de recherche qui se trouve en haut à droite de la fenêtre du panneau de configuration, tapez options. Vous voyer beaucoup d'options s'ouvrir. Sélectionnez Options d'indexation. Vous accédez à la fenêtre ci-jointe. Vous pouvez depuis le bouton « Modifier », modifier le nom des disques (en garder, en cocher en supprimer). Vous pouvez aller dans les options « avancées », pour donner d'autres extensions ou au contraire en supprimer.

| Options d'indexation                           | ×           |
|------------------------------------------------|-------------|
| 62 470 éléments indexés                        |             |
| Indexation terminée.                           |             |
| ndexer ces emplacements :                      |             |
| Emplacements inclus                            | Exclure ^   |
| Documents                                      |             |
| Documents                                      |             |
| Documents                                      |             |
| Famile                                         |             |
| 🛃 Historique d'Internet Explorer               |             |
| 📰 Images                                       |             |
| Images                                         |             |
| Informatique                                   |             |
| Menu Démarrer                                  |             |
| GMicrosoft Office Outlook                      |             |
| Microsoft OneNote                              |             |
| Music                                          |             |
| NoticesPDFDOC                                  | ~           |
| <                                              | >           |
| Modifier 💡 Avancé                              | € Suspendre |
| uel est l'effet de l'indexation sur les recher | ches ?      |
| ésoudre les problèmes de recherche et d'in     | dexation    |
|                                                |             |
|                                                | Fermer      |
|                                                | -11         |
|                                                |             |

## 1.3 Zone de recherche désactivée

#### Question

**Depuis la dernière grande MAJ de Windows 10, la fonction recherche semble désactivée ? Réponse** 

Et oui, il semble que si vous avez désactivé Cortana, la fonction recherche s'ouvre et se referme dans la seconde.

Cela signifie que vous aviez le prénom de la jeune fille : *Cortana*. Maintenant vous avez son nom : *La Stasi* et son emploi en CDI : *agent du renseignement*. Enfin, le nom de sa société : *Microsoft*.

#### 1.3.1 SearchUI.exe

Là, Microsoft vient de dépasser les limites de l'acceptable. J'espère que très vite des solutions seront trouvées sur l'emploi du fichier SearchUI.exe et des dll qui l'accompagnent. Vous trouverez ces logiciels dans le répertoire ci-joint et qui « manipule » Cortana :

 $C: Windows \\ System \\ Apps \\ Microsoft. \\ Windows. \\ Cortana \\ cw5n1h2txyewy. \\$ 

#### Question

#### *Depuis la dernière grande MAJ de la fin avril 2016, la fonction recherche ne fonctionne plus ? Réponse*

Oui, le service « search » a été modifié. Surtout n'essayez de supprimer Cortana depuis le gestionnaire des tâches.

Depuis la dernière MAH l'essai de suppression de Cortana depuis la dernière MAJ ,risque de <mark>mettre la recherche en panne définitivement</mark>.

#### Méthode 1 Windows Driver Foundation - Infrastructure de pilote mode-uti Windows Installer Lancez JT Util $\rightarrow$ Assistance Windows $\rightarrow$ 🖏 Windows Live Family Safety Service Windows Search Bouton Services. La fenêtre ci-jointe va s'ouvrir Windows Update Methode 2 Ouvrez la fenêtre Exécuter avec <Windows > Vous allez constater que le service n'est pas en mode < R >automatique. Soit il est « Manuel », soit il est en « Au-Tapez services.msc et validez avec OK. tomatique différé ». Dans les deux cas vous devez le Les services vont s'ouvrir 'fenêtre ci-jointe). rendre automatique en double cliquant sur la rubrique Quelque soit la méthodes « Manuel » ou « Automatique différé ». La fenêtre sui-Cherchez le service Windows Search dans vante s'ouvre l'onglet Etendu

## Fiche Pratique

| Propriétés de Windows Search (Ordinateur local) X                     | Dans cette fenêtre , dans la rubrique Type de démarrage,                                                                                                    |  |  |  |
|-----------------------------------------------------------------------|----------------------------------------------------------------------------------------------------|--|--|--|
| Général Connevion Récupération Dépendences                            | vous devez sélectionner Automatique dans la fenêtre                                                                                                    |  |  |  |
|                                                                       | déroulante (figure ci-jointe).                                                                                                    |  |  |  |
| Nom du service : WSearch                                              | Si nécessaire redémarrer votre PC                                                                                                    |  |  |  |
| Nom complet : Windows Search                                          | A consulter à ce sujet                                                                                                    |  |  |  |
| Description : Fournit des fonctionnalités d'indexation de             | http://forums.cnetfrance.fr/topic/1289921-windows-10                                                                                                    |  |  |  |
|                                                                       | fonction-quot-rechercherquot-ne-fonctionne-plus/                                                                                                    |  |  |  |
| Chemin d'accès des fichiers exécutables :                             | Ensuite $\rightarrow$ Menu $\rightarrow$ Toutes les applications $\rightarrow$                                                                                                    |  |  |  |
| C. Windows systems2 (Searchindexer.exe / Embedding                    | Powershell $\rightarrow$ Mode administrateur et tapez dans l'invie                                                                                                    |  |  |  |
| Type de démarrage : Automatique 🗸                                     | de commande qui apparaît ce texte : (faire un                                                                                                    |  |  |  |
|                                                                       | copier/coller)                                                                                                    |  |  |  |
|                                                                       | Get-AppXPackage -AllUsers   Foreach {Add-                                                                                                    |  |  |  |
| État du service : En cours d'exécution                                | AppxPackage -DisableDevelopmentMode -Register                                                                                                    |  |  |  |
| Démarrer Arrêter Suspendre Reprendre                                  | "\$(\$InstallLocation)\AppXManifest.xml"}                                                                                                    |  |  |  |
| Vous pouvez spécifier les paramètres qui s'appliquent au démarrage du | devices the second of the second of the seco |  |  |  |
| service.                                                              | progressivement. Laissez faire                                                                                                    |  |  |  |
| Para <u>m</u> ètres de démarrage :                                    | jusqu'à ce que toutes les                                                                                                    |  |  |  |
|                                                                       | « activites » soient terminees                                                                                                    |  |  |  |
|                                                                       | appelle) et que la main vous                                                                                                    |  |  |  |
|                                                                       | solution and the second second s                                                                                                    |  |  |  |
| OK Annuler Appliquer                                                  | PS C:\Windows\ system32>                                                                                                    |  |  |  |
|                                                                       |                                                                                                    |  |  |  |

Autre page à lire qui correspond à ce que je viens de résumer :

http://forums.cnetfrance.fr/topic/1261717-windows-10--solution-pour-les-applications-qui-ne-se-lancent-pas/.

Si malgré tout cela vous êtes toujours en panne, dites merci Microsoft, qui ne répond toujours pas à la demande d'explications.

#### Question

### La fonction Recherche de Windows 10 ne fonctionne pas. Que faire ? Réponse

Il semble que des tas de causes soient possibles si on suit les forums. Pour ma part, j'ai trouvé enfin une solution simple pour mon PC. Ouvrir la fonction Recherche (si c'est possible), cliquez très vite sur les paramètres et faites les réglages ci-joints :

La « Recherche en ligne et inclure les résultats Web » doit être activé. En fait l'un des boutons doit suffire. Toujours selon le même principe, les MAJ de Windows 10 peuvent modifier vos options sur les activations (Activé / Désactivé) et cela sans votre accord et sans vous prévenir.

ATTENTION : Souvent les points de restauration sont effacés et les points de restauration sont désactivés par les MAJ. A vous de vérifier, soyez prudent

#### **1.3.2 La fonction Recherche**

#### Question

# La fonction Recherche ne marche plus. Que faire? *Réponse*

Si vous avez supprimé Cortana...Microsoft se venge. Vous pouvez essayer ceci :

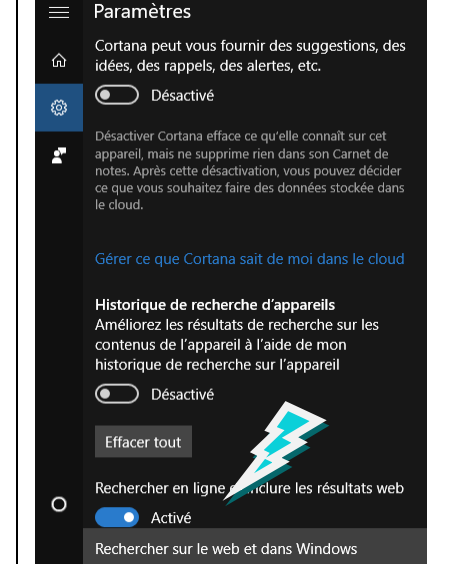

## **Fiche Pratique**

Tapez <Windows> <R>. Dans la fenêtre qui s'ouvre (ci-dessous à gauche), tapez services.msc. Dans la nouvelle fenêtre qui s'ouvre, cherchez Windows Search. Double cliquez sur cette rubrique.

| 🖾 Exécuter X                                                                                                    | Propriétés de Windows Search (Ordinateur local) X                                                                                                    |
|----------------------------------------------------------------------------------------------------|----------------------------------------------------------------------------------------------------|
| Entrez le nom d'un programme, dossier, document ou ressource Internet, et         Windows l'ouvrira pour vous.         Ouvrir :         services.msd | Général       Connexion       Récupération       Dépendances         Nom du service :       WSearch         Nom complet :       Windows Search         Description :       Fournit des fonctionnalités d'indexat<br>contenu, de mise en cache des propied |
| OK Annuler <u>P</u> arcourir                                                                                                    | Chemin d'accès des fichiers exécutables :<br>C:\WINDOWS\system32\SearchIndexer.exe /Embed<br>Type de démarrage : Automatique                                                                                                    |
| Dans la fenêtre déroulante sélectionnez automatique (ne gardez pas différé).                                                                         | État du service : En cours d'exécution                                                                                                    |

Redémarrez votre PC.

Si vous avez tout interdit concernant Cortana, il n'y a pas de solution à ma connaissance, pour le moment. Je n'ai rien trouvé de sérieux sur les forums. La recherche reste possible sur 50% des PC, je ne sais pas pourquoi?

| General                                                                                                    | Connexion                    | Recupera                                                                            | tion  | Dependances |   |  |        |
|----------------------------------------------------------------------------------------------------|------------------------------|-------------------------------------------------------------------------------------|-------|-------------|---|--|--------|
| Nom du service : WSearch                                                                                                    |                              |                                                                                     |       |             |   |  |        |
| Nom co                                                                                                    | Nom complet : Windows Search |                                                                                     |       |             |   |  |        |
| Descript                                                                                                    | tion :                       | Foumit des fonctionnalités d'indexation de contenu, de mise en cache des propiet de |       |             |   |  |        |
| Chemin d'accès des fichiers exécutables :<br>C:\WINDOWS\system32\SearchIndexer.exe /Embed                                                                                                    |                              |                                                                                     |       |             |   |  |        |
| <u>T</u> ype de                                                                                                    | e démarrage                  | : [                                                                                 | Autom | natique     | × |  | $\sim$ |
| État du service : En cours d'exécution           Démarrer         Arrêter         Suspendre         Regrendre           Vous pouvez spécifier les paramètres qui s'appliquent au démarrage du service.         Service         Service |                              |                                                                                     |       |             |   |  |        |
| Para <u>m</u> ètres de démarrage :                                                                                                    |                              |                                                                                     |       |             |   |  |        |
| OK Annuler Appliquer                                                                                                    |                              |                                                                                     |       |             |   |  |        |

## 1.4 Zone de recherche en icône

#### **Ouestion**

Comment réduire la zone de recherche en icône sous forme de loupe ? **Réponse** 

Cliquez bouton droit sur la zone de recherche et suivez les conseils d'Annick ci-dessous.

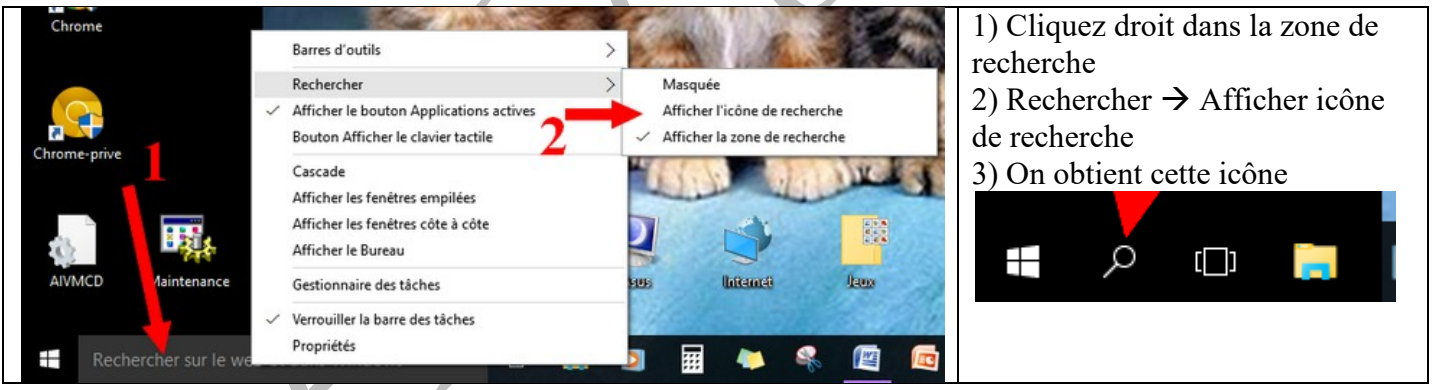

## 1.5 Recherche rapide

#### 1.5.1 Ultrasearch

### **Ouestion**

Comment rechercher rapidement un fichier sur mon DD ? *Réponse* 

Ce logiciel Ultrasearch est fondamental pour :

- 1. Retrouver des fichiers dont vous connaissez une partie du nom, ou l'extension.
- 2. Il vous permettra de plus de faire le ménage sur toute une famille de fichiers devenus inutiles.
- 3. Il vous donnera des droits que Microsoft vous refuse, même comme administrateur.

Lien de téléchargement : https://ultrasearch.fr.uptodown.com/windows/telecharger

N'oubliez pas de tester le setup sur virustotal.com avant de l'installer. En principe il n'y a aucun problème depuis ce site.. Seul petit problème, les versions ne possèdent que les langues anglais ou allemand. Le français n'est pas proposée actuellement.

#### **1.5.2 Exemple 1 très instructif.**

Essayer de rentrer dans le répertoire suivant C:\Program Files\WindowsApps\

(attention Program files = Programmes.) en première lecture sur vos écrans.

C'est impossible. Microsoft en interdit l'accès, même si vous êtes administrateur. C'est inadmissible. Allons voir ce qui se cache derrière cette interdiction.

#### **1.5.3 Exemple 2 d'utilisation**

#### Question

## Windows m'interdit l'accès à certains répertoire. Que faire ?

#### Réponse

#### Encore ultrasearch0

Comme Microsoft vous interdit l'accès faites cette recherche dans ultraseach (figure ci-dessous) : Je recherche les images de type png sur le disque C: où elles n'ont rien à faire. Les images doivent se trouver sur votre disque de données, et particulièrement si C: est un disque SSD. Ci-dessous, seul le disque C est coché.

Q UltraSearch

| Fichier Modifier Vue Register Options Trier par | Aide Recherche Avancée             |
|-------------------------------------------------|------------------------------------|
| Rechercl Réinitialiser *.png                    | ✓ **TOUS LES TYPES DE FICHIERS** ✓ |
| 🗹 📑 chiers 🗹 🔀 Dossiers 🗹 🍸 Filtre d'exclusion  | Sous-dossiers Expression régul.    |
| 🛛 🐛 🗸 🗋 🧫 D: 🗋 🥪 E: 🕒                           |                                    |

Ce type dossier contient des centaines d'images parfaitement inutiles pour l'utilisateur classique. (bureautique et messagerie).

C:\Program Files\WindowsApps\microsoft.windowscommunicationsapps\_16005.12827.20400.0\_x64\_\_8wekyb3d8bbwe\images\contrast-white

Depuis UltraSearc, en cliquant du bouton droit sur l'un de ces fichiers, vous pourrez accéder au répertoire en question, et voir ces tous petits dessins en dizaine d'exemplaires de tailles légèrement différentes.

Toujours depuis UltraSearch, je peux supprimer ces images White ou Black, complètement basiques et inutiles pour les gens qui ne font pas de montages avec Photos ou Paint3D. Un gain de place énorme sur la carte SSD.

En ce qui me concerne, un logiciel photo m'aide uniquement à recadrer, redonner un peu de couleur, rendre net la photo ce que je fais par habitude très simplement depuis photofiltre. J'améliore les photos souvenirs, des voyages, de la famille.et amis. Point.

Pour ceux qui aiment faire ce type de montage, voire ce que propose Annick qui est beaucoup plus sophistiqué que ces images symboliques en noir et blanc.

## 1.6 Système d'indexation

#### Question

Le système d'indexation pour les réponses dans les recherches sur mon PC ne fonctionne pas correctement. Existe-il une solution ?

Réponse

Oui la même que sous Windows 7

http://windows.microsoft.com/fr-fr/windows7/change-advanced-indexing-options http://windows.microsoft.com/fr-fr/windows/improve-windows-searches-using-index-faq#1TC=windows-7